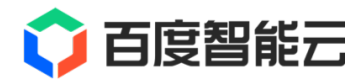

# FPGA 文档

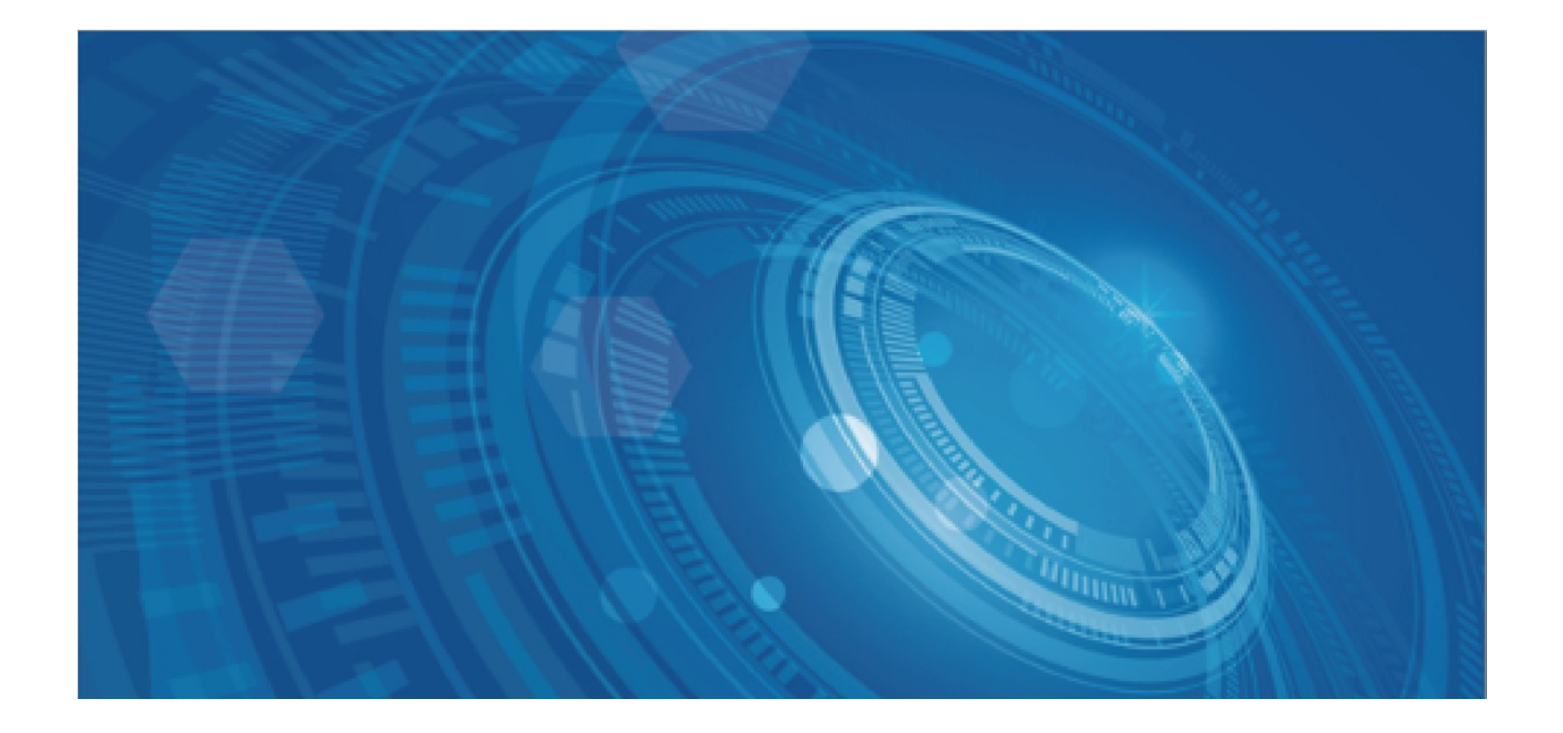

版权所有©百度在线网络技术(北京)有限公司、北京百度网讯科技有限公司。未经本公司书面许可,任何单位和个人不得 擅自摘抄、复制、传播本文档内容,否则本公司有权依法追究法律责任。

【商标声明】

# 🗘 百度智能云

和其他百度系商标,均为百度在线网络技术(北京)有限公司、北京百度网讯科技有限公司的商标。本文档涉及的第三方商标,依法由相关权利人所有。未经商标权利人书面许可,不得擅自对其商标进行使用、复制、修改、传播等行为。

#### 【免责声明】

由于产品版本升级或其他原因,本文档内容会不定期进行更新。除非另有约定,本文档仅作为使用指导。如您购买本文档介 绍的产品、服务,您的权利与义务将依据百度智能云产品服务合同条款予以具体约定。本文档内容不作任何明示或暗示的保 证。

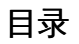

| 目录            | 2  |
|---------------|----|
| 产品描述          | 3  |
| 介绍            | 3  |
| 优势            | 3  |
| 操作指南          | 3  |
| 快速入门          | 3  |
| 创建FPGA实例      | 4  |
| FPGA标准开发环境    | 5  |
| 概述            | 5  |
| FPGA软件驱动开发    | 6  |
| FPGA逻辑开发      | 8  |
| FPGA示例工程说明    | 10 |
| CNN图像分类服务     | 11 |
| 概述            | 11 |
| CNN图像分类API接口  | 12 |
| CNN图像分类DEMO说明 | 13 |
| CNN图像分类DEMO   | 14 |
| RSA解密加速服务     | 15 |

# 产品描述

# 介绍

FPGA(Field Programmable Gate Array)云服务器是云环境中配备FPGA的计算实例,通过购买FPGA实例,您可以结合自身业务场 景,利用百度智能云提供的完善的FPGA加速平台,以及配套的开发、模拟、调试、编译资源,快速地为您的业务构建专属的 FPGA硬件加速程序。您也可以从百度智能云直接获取已设计好的、适配您业务的FPGA加速实例,为您有加速需求的业务选择 高性能低成本的解决方案。

近些年,FPGA在互联网行业逐渐被应用起来,涉及人脸识别、语音识别、智能家居、智能交通、基因测序、视频、图像、文本数据处理等众多领域。

百度有将近9年FPGA加速器研发和大规模部署的经验,技术处于世界领先水平。百度在FPGA加速领域的论文发表在ASPLOS 2014(国内第二篇,并获最佳论文提名),EUROSYS2014,Hotchips 2014/2016/2017等顶级国际会议。FPGA云服务器大 量复用百度内部先进及成熟的技术,您只需要关注自己的业务功能逻辑,即可快速开发出高性能的专属FPGA硬件加速程序。百 度也将开放内部的FPGA加速IP及服务,同时会建立第三方云市场,帮助您更快更好地搭建自己的FPGA应用。

基于百度智能云提供的FPGA云服务器,用户可以在管理控制台便捷创建和管理FPGA实例,包括配置云服务器名称、网络IP,管理镜像等。

FPGA云服务器目前正在进行白名单邀测,欢迎提交白名单申请。

# 优势

#### 超高计算性能

•每个FPGA实例配备16个CPU核心、64G内存和450G高速本地磁盘•FPGA加速平台搭建20nm Xilinx XCKU115 FPGA,该FPGA 芯片大约包含 150 万个逻辑元件,5520 个数字信号处理 (DSP) 引擎•FPGA加速平台配备4通道DDR4,每个通道72bit,支持 ECC,4个通道共8GB容量;2400MHz速率,提供76GB/s的访存带宽•FPGA加速平台通过PCIE 3.0 x 8与虚机通信,通信带宽 高达8GB/s

#### 安全稳定

•每个FPGA实例独享一个FPGA加速平台,不会在实例、用户之间共享•用户可以将FPGA实例当做普通云主机进行管理,支持指定VPC创建,支持使用安全组进行访问控制•FPGA实例支持实时的硬件资源使用量、等待队列的平均长度和硬件温度等监控,用户可实时了解硬件使用情况,应对突发情况降低风险

#### 镜像

镜像是云服务器实例运行环境的模板,包括操作系统和预装软件等配置信息。百度智能云为FPGA用户默认提供了专属公共镜像,供在创建时选择:

- FPGA标准开发环境
- CNN图像分类服务
- RSA解密加速服务

# 操作指南

# 快速入门

FPGA 云服务器提供完全的设备管理权限和全生命周期的运维管理服务。本文旨在帮助您快速在百度智能云管理控制台购买和 管理FPGA云服务器。

FPGA 实例操作流程如下所示:

- 1. 实名认证及注册百度智能云账号;
- 2. 申请开通FPGA服务;
- 3. 创建FPGA实例;
- 4. 选择适合的镜像类型,部署镜像。

#### 心 实名认证及注册

请根据自身情况,进行"企业认证"或者"个人认证",具体请参考认证流程。

如果您在创建FPGA 实例的时候仍未完成实名认证,你可以点击页面上的『认证』提示按钮到实名认证页面完成相关操作。

注册百度智能云账号,请参考注册百度账号,完成注册操作。

#### の 开通FPGA

- 1. 登录百度智能云FPGA官网。
- 2. 填写FPGA公测申请。

提交申请后,工作人员会对您的信息进行审核,会为符合试用条件的用户开通 FPGA 服务。开通后,登录控制台界面即可查看服务器列表。

# 创建FPGA实例

#### 心 操作步骤

- 1. 登录BCC管理控制台主界面。
- 2. 登录成功后,选择"产品服务>云服务器 BCC",显示"实例列表"页面。
- 3. 点击<创建实例>,选择配置信息。

#### 配置信息 说明

| 付费方式 | 预付费(包年包月)、后付费(按需购买)                     |
|------|-----------------------------------------|
| 当前地域 | 华南-广州、华东-苏州                             |
| 可用区  | 可用区是指在同一区域下,电力和网络互相独立的区域,故障会被隔离在一个可用区内。 |
| 类型   | FPGA 实例                                 |
| 配置   | 套餐支持16核64GB内存,Xilinx KU115 FPGA 1块      |
| 操作系统 | 支持6.5版本的FPGA操作系统                        |
| 镜像类型 | 三种专属镜像:FPGA标准开发环境、CNN图像分类服务、RSA解密加速服务   |
| 本地磁盘 | 支持450G本地磁盘                              |
| 网络类型 | 当前服务器所属的虚拟私有网络,缺省情况下系统默认私有网络。           |

设置实例名称和管理员密码,选择购买时长和数量。

- 4. 点击"下一步",确认订单并支付。
- 5. 购买成功后,可以在"服务器实例列表"页查看。
- の 管理FPGA实例

您可以对当前账户中的FPGA 开启、停止、重启、修改名称以及绑定公网IP等操作。

1. 登录控制台主界面。

- 2. 登录成功后,选择"产品服务>云服务器 BCC",显示"实例列表"页面。
- 3. 查看当前云服务器详情。
- 4. (可选) 绑定公网IP,点击当前FPGA 实例的公网IP图标,在弹框中选择需要绑定的弹性公网IP。如还未创建公网IP,请先购 买,参见创建EIP流程。

## FPGA标准开发环境

概述

#### の概述

镜像是云服务器实例运行环境的模板,包括操作系统和预装软件等配置。百度智能云为每个FPGA实例默认提供了专属公共镜像,用户可以按需选择适合的镜像类型。

基于百度智能云自研的FPGA加速卡,提供了一套FPGA标准开发环境。您可以使用百度智能云提供的镜像工具包,在FPGA上开发与调试自己的业务功能,或者将已有的功能模块移植到FPGA加速卡上。

百度自研FPGA加速卡使用Xilinx 20nm KU115 FPGA。FPGA板卡带有4通道DDR4,每个通道72bit,带ECC,容量2GB,速率 2400Mhz。FPGA通过PCIE 3.0x8和CPU相连。板卡的结构框图如下所示:

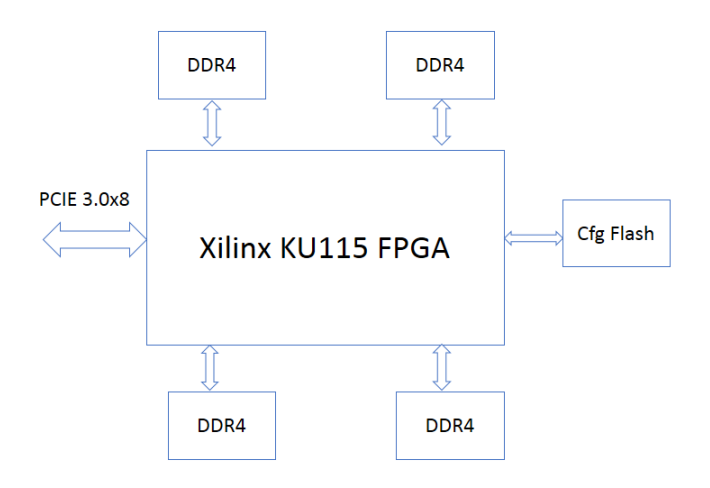

基于上面的FPGA板卡,百度还提供的FPGA标准开发环境,其系统结构如下图:

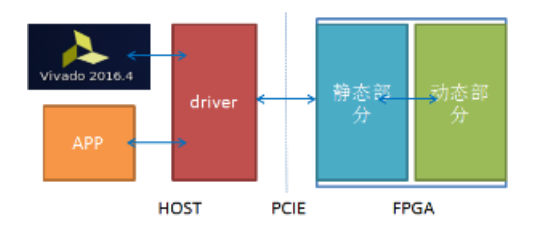

FPGA标准开发环境具有极大的灵活性:

- 您可以自行研发FPGA中动态部分的逻辑,包括KU115芯片的绝大部分资源,以及4个DDR4通道,让FPGA电路完成定制化的功能,
- 百度智能云提供驱动和应用参考设计,您只需修改软件侧的驱动和应用程序,调用FPGA完成特定的功能。
- 直接使用百度提供的工具包更换FPGA中动态部分的逻辑。
- FPGA标准开发环境提供虚拟jtag工具,您可以使用vivado工具对FPGA进行调试。

FPGA 标准开发环境操作包括两部分:

#### FPGA软件驱动开发

以运行支持PE进行简单浮点向量加功能的示例程序为例:

- 1. 编译驱动,提供编译示例程序。
- 2. 运行示例程序。

#### FPGA逻辑开发

使用工具包开发和调试用户逻辑:

- 1. 使用Baidu\_HW\_design\_toolkit编译实现您的动态逻辑。
- 2. 使用bin\_pr\_tools更换您的动态逻辑。
- 3. 使用Vivado对您的动态逻辑进行调试。

#### FPGA软件驱动开发

#### <sup>の</sup> FPGA软件驱动开发

#### 编译驱动

修改driver/Makefile中的KERNELDIR变量,使之指向当前内核的编译目录,一般为/lib/modules/\$(uname -r)/build目录 或/usr/src/kernels/\$(uname -r)。

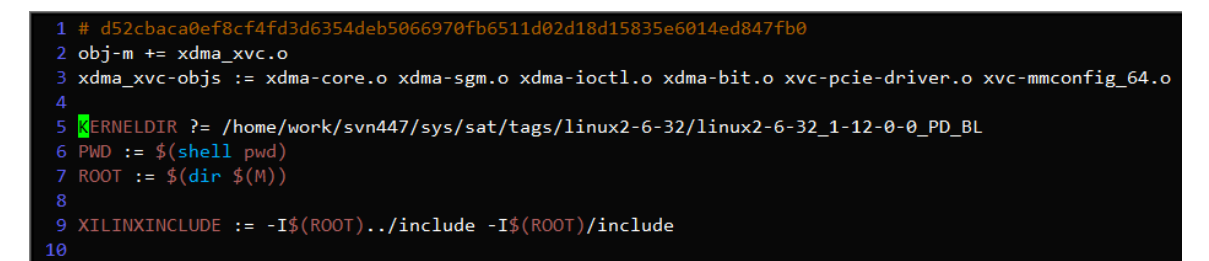

执行make,如果编译成功,当前目录下会生成xdma\_xvc.ko驱动文件,如下图所示:

| miaotianxiang@yf-inf-fpga-spark00 ~/x/driver> make                                                                                 |
|----------------------------------------------------------------------------------------------------|
| make -C /home/work/svn447/sys/sat/tags/linux2-6-32/linux2-6-32_1-12-0-0_PD_BL M=/home/miaotianxiang/xdma-xvc-driver/driver modules |
| <pre>make[1]: Entering directory `/home/work/svn447/sys/sat/tags/linux2-6-32/linux2-6-32_1-12-0-0_PD_BL'</pre>                     |
| CC [M] /home/miaotianxiang/xdma-xvc-driver/driver/xdma-core.o                                                                      |
| CC [M] /home/miaotianxiang/xdma-xvc-driver/driver/xdma-sgm.o                                                                       |
| CC [M] /home/miaotianxiang/xdma-xvc-driver/driver/xdma-ioctl.o                                                                     |
| CC [M] /home/miaotianxiang/xdma-xvc-driver/driver/xdma-bit.o                                                                       |
| CC [M] /home/miaotianxiang/xdma-xvc-driver/driver/xvc-pcie-driver.o                                                                |
| CC [M] /home/miaotianxiang/xdma-xvc-driver/driver/xvc-mmconfig_64.o                                                                |
| CC [M] /home/miaotianxiang/xdma-xvc-driver/driver/xvc-mmconfig-shared.o                                                            |
| CC [M] /home/miaotianxiang/xdma-xvc-driver/driver/xvc-core.o                                                                       |
| LD [M] /home/miaotianxiang/xdma-xvc-driver/driver/xdma_xvc.o                                                                       |
| Building modules, stage 2.                                                                                                    |
| MODPOST 1 modules                                                                                                    |
| CC /home/miaotianxiang/xdma-xvc-driver/xdma_xvc.mod.o                                                                              |
| LD [M] /home/miaotianxiang/xdma-xvc-driver/driver/xdma_xvc.ko                                                                      |
| <pre>make[1]: Leaving directory `/home/work/svn447/sys/sat/tags/linux2-6-32/linux2-6-32_1-12-0-0_PD_BL'</pre>                      |

执行insmod xdma\_xvc.ko, 装载上一步生成的驱动文件,在/dev目录下会出现如下设备文件/dev/xil\_xvc/cfg\_ioc0。

| [root@BBhost | _test  | 1514 9 | sample | ≥]# | 11 ,  | /dev | //xil_> | <pre>kvc/cfg_ioc0</pre> |
|--------------|--------|--------|--------|-----|-------|------|---------|-------------------------|
| crw-rw 1     | . root | root   | 250,   | 8 / | Apr 1 | 11 1 | 13:38 / | /dev/xil_xvc/cfg_ioc0   |
| [root@BBhost | _test  | 1514 9 | sample | ≥]# | 11 ,  | /dev | /xdma@  | 9_*                     |
| crw-rw 1     | . root | root   | 250,   | 36  | Apr   | 11   | 13:38   | /dev/xdma0_c2h_0        |
| crw-rw 1     | . root | root   | 250,   | 1   | Apr   | 11   | 13:38   | /dev/xdma0_control      |
| crw-rw 1     | . root | root   | 250,   | 10  | Apr   | 11   | 13:38   | /dev/xdma0_events_0     |
| crw-rw 1     | . root | root   | 250,   | 11  | Apr   | 11   | 13:38   | /dev/xdma0_events_1     |
| crw-rw 1     | . root | root   | 250,   | 20  | Apr   | 11   | 13:38   | /dev/xdma0_events_10    |
| crw-rw 1     | . root | root   | 250,   | 21  | Apr   | 11   | 13:38   | /dev/xdma0_events_11    |
| crw-rw 1     | . root | root   | 250,   | 22  | Apr   | 11   | 13:38   | /dev/xdma0_events_12    |
| crw-rw 1     | . root | root   | 250,   | 23  | Apr   | 11   | 13:38   | /dev/xdma0_events_13    |
| crw-rw 1     | . root | root   | 250,   | 24  | Apr   | 11   | 13:38   | /dev/xdma0_events_14    |
| crw-rw 1     | . root | root   | 250,   | 25  | Apr   | 11   | 13:38   | /dev/xdma0_events_15    |
| crw-rw 1     | . root | root   | 250,   | 12  | Apr   | 11   | 13:38   | /dev/xdma0_events_2     |
| crw-rw 1     | . root | root   | 250,   | 13  | Apr   | 11   | 13:38   | /dev/xdma0_events_3     |
| crw-rw 1     | . root | root   | 250,   | 14  | Apr   | 11   | 13:38   | /dev/xdma0_events_4     |
| crw-rw 1     | . root | root   | 250,   | 15  | Apr   | 11   | 13:38   | /dev/xdma0_events_5     |
| crw-rw 1     | . root | root   | 250,   | 16  | Apr   | 11   | 13:38   | /dev/xdma0_events_6     |
| crw-rw 1     | . root | root   | 250,   | 17  | Apr   | 11   | 13:38   | /dev/xdma0_events_7     |
| crw-rw 1     | . root | root   | 250,   | 18  | Apr   | 11   | 13:38   | /dev/xdma0_events_8     |
| crw-rw 1     | . root | root   | 250,   | 19  | Apr   | 11   | 13:38   | /dev/xdma0_events_9     |
| crw-rw 1     | . root | root   | 250,   | 32  | Apr   | 11   | 13:38   | /dev/xdma0_h2c_0        |
| crw-rw 1     | . root | root   | 250,   | 0   | Apr   | 11   | 13:38   | /dev/xdma0_user         |

#### 编译示例程序

进入sample目录,执行make。如果编译成功,当前目录下生成sample、sample\_user\_irq等可执行文件,参见下图:

#### 运行示例程序

执行./sample,输出如下结果,PE正确地执行了浮点向量加功能。sample使用轮询寄存器方式检查命令结果是否完成。

| [root@BBhost_test1514 | sample]# | ./sampl | e    |      |      |      |      |      |
|-----------------------|----------|---------|------|------|------|------|------|------|
| float_a_array :       | 1.00     | 2.00    | 3.00 | 4.00 | 1.00 | 2.00 | 3.00 | 4.00 |
| float_b_array :       | 1.00     | 1.00    | 1.00 | 1.00 | 1.00 | 1.00 | 1.00 | 1.00 |
| float c array :       | 2.00     | 3.00    | 4.00 | 5.00 | 2.00 | 3.00 | 4.00 | 5.00 |

执行./sample\_user\_irq,输出如下结果,PE正确地执行了浮点向量加功能。sample\_user\_irq使用中断方式检查命令结果是否 完成。

| [root@BBhost_test1514 | sample]# | ./sampl | e_user_i | rq   |      |      |      |      |
|-----------------------|----------|---------|----------|------|------|------|------|------|
| float_a_array :       | 1.00     | 2.00    | 3.00     | 4.00 | 1.00 | 2.00 | 3.00 | 4.00 |
| float_b_array :       | 1.00     | 1.00    | 1.00     | 1.00 | 1.00 | 1.00 | 1.00 | 1.00 |
| float_c_array :       | 2.00     | 3.00    | 4.00     | 5.00 | 2.00 | 3.00 | 4.00 | 5.00 |

关键代码示例

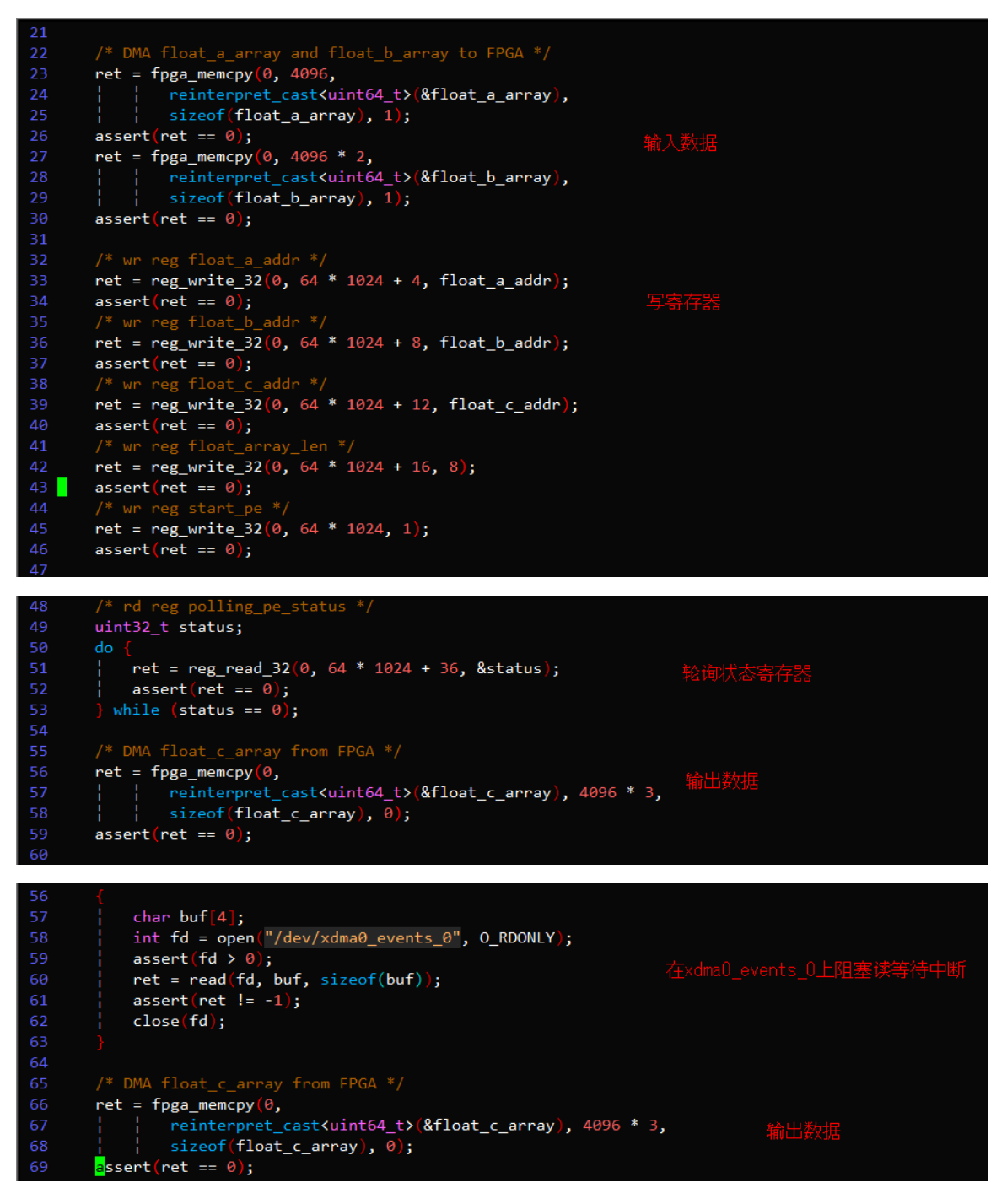

#### FPGA逻辑开发

#### の FPGA逻辑开发

#### 使用Baidu\_HW\_design\_toolkit编译实现您的动态逻辑

"Baidu\_HW\_design\_toolkit"工具包,帮助将您开发的动态逻辑实现在FPGA中。

"Baidu\_HW\_design\_toolkit"提供FPGA硬件逻辑所需的环境,只需将自己逻辑所需的相关的文件(如rtl代码,ip核,xdc约束等) 放入指定的路径,然后执行脚本,即可生成用于烧写FPGA云服务器的逻辑镜像文件。

"Baidu\_HW\_design\_toolkit"包含了三个子文件夹,build,common\_files和usr\_files.

- usr\_files存放用户的工程设计文件。
- common\_files存放FPGA云服务镜像工程的一些通用设计。如静态逻辑的dcp,ddr约束等。通常情况下,不建议您修改 common\_files目录中的内容。
- build存放制作FPGA云服务器逻辑镜像所要执行的脚本,如果您具备丰富的FPGA开发经验,可以根据自己的需要修改脚本。
   例如,用更加适合的布局布线策略管理您的工程实现。

"Baidu\_HW\_design\_toolkit"提供了两种流程制作FPGA云服务逻辑镜像,需要准备不同的设计文件:

1. Non\_IPI流程

这种方式比较类似传统的FPGA工程实现方式,您需要准备好动态部分逻辑(也就是rp\_bd\_wrapper.rp\_bd\_i)的设计文件放入 usr\_files指定的目录,然后执行build目录下的run\_nonIPI.tcl脚本。

2. IPI流程

这种方式采用vivado IP Integrator制作云服务逻辑镜像的动态部分逻辑(也就是rp\_bd\_wrapper.rp\_bd\_i)。你需要准备好IPI的设 计文件放入usr\_files和build下指定的目录,然后执行build目录下的run\_IPI.tcI脚本。

#### 使用bin\_pr\_tools更换您的动态逻辑

"bin\_pr\_tools"工具包,是更换FPGA动态部分逻辑的必要工具。在使用该工具包前,您需要确保FPGA的驱动程序已经加载。然 后运行bin\_pr\_tools目录下的"load\_pr\_bin.sh"脚本即可更换您的动态部分逻辑。

\$sudo sh load\_pr\_bin.sh base ./ver2/ver2\_pr\_region\_partial.bin
OK set decouple! ...
OK loading clear bin! ...
OK loading pr region bin! ...
OK unset decouple! ...
OK soft reset rp\_bd ...
Successfully load custom bitstream!
partial clear bin: ./base/base\_pr\_region\_partial\_clear.bin
partial bin: ./ver2/ver2\_pr\_region\_partial.bin
found clear bin base\_pr\_region\_partial\_clear.bin in the current partial bin file's directory
copy bin base\_pr\_region\_partial\_clear.bin into 'last\_clear\_bin' directory

#### 注意:

由于更换动态部分逻辑时,需要写入当前动态逻辑对应的clear bin,您务必保存好clear bin文件,以便下次更新动态逻辑时 使用。同时bin\_pr\_tools工具包也会保存新动态逻辑对应的clear bin文件。

#### 使用Vivado对您的动态逻辑进行调试

百度智能云提供工具包类似日常使用vivado操作,对您的动态逻辑进行调试。

在使用该工具包前,您需要确保FPGA的驱动程序已经加载。

- 1. 打开xvc\_server工具包,运行xvc\_pcie服务。
- 2. 使用vivado工具,仅需几步就可以通过虚拟itag识别FPGA设备。
- 3. 选择动态逻辑对应的probe文件,类似使用Vivado工具,对工程中的ila和vio进行功能调试和信号查看。

| Elle Edit Flow Tools Window Layout Yiew Help                                                                                                    | Q.= Quick Access                                                                                                    |
|----------------------------------------------------------------------------------------------------|----------------------------------------------------------------------------------------------------|
| 🚵 💷 💷 🐚 🗙 🐝 🔯 🔚 Default Layout 💿 🖉 🔖 🍡 🕥 Dashboard 🕶 🧐                                                                                                    |                                                                                                    |
| Hardware Manager - localhost/xilinx_tcf/Xilinx/127.0.0.1:10200                                                                                                    | ? ×                                                                                                    |
| Hardware ? - C L × Now ita 1 x                                                                                                    | ? 🗆 🖒 ×                                                                                                    |
| C T the Bin bit he bit he | ?         C x         Status - Incula_1         ?         C x           ?         C core status         ?         C core status         ?           %         C core status         ?         C core status         ?           %         List in Pre-Tripper Vesting for Tripper Full         ?         C core status           %         Care status         ?         C core status                                                                                                    |
| Capture Mode Semings<br>Capture Mode Semings<br>Capture Mode Mode Semings<br>Network of Windows (1) (1)<br>Windows data Section (1024 + 11 -                                                                                                    | 10241         Trigger Setup - Inv.(b.)         10x         10x           10241         Trigger Setup - Inv.(b.)         10x         10x           10241         Trigger Setup - Inv.(b.)         10x         10x           10241         Trigger Setup - Inv.(b.)         10x         10x           10241         Trigger Setup - Inv.(b.)         10x         10x                                                                                                    |
| L         D           LA Core Properties         7                                                                                                    | 10231 Custore equation cannot be added because the like, it does not support BAGC capture mode                                                                                                    |
| Wix hw_Ha_1                                                                                                    | LA Status: Waiting For Trigger (200 out of 1024 samples)                                                                                                    |
| Name: Med, R. 1.<br>Celt: mp.ob. //mc.ob. //mc.ob.<br>Dexice: Bedows.mbge.o<br>Hif crore: cork. 1<br>Capeur: sample courc: 200 of 1004<br>Care status: Waining For Trigger<br>Careral Properties:                                                                                                    | Marine         Value         Control         BOD         BOD         < |
| Tcl Console                                                                                                    | ? – 🗆 🖒 ×                                                                                                    |

#### FPGA示例工程说明

<sup>の</sup> FPGA示例工程说明

#### 概述

为方便您掌握FPGA云服务器的使用流程,快速创建自己定制的加速卡逻辑,百度智能云提供一个demo工程作为示例。

该demo工程支持了基于FPGA云服务器开发的几个基础功能,主要包括:

- 工程分成静态和动态两部分逻辑,支持基于pcie总线的partial reconfiguration开发及配置流程。
- 静态逻辑支持pcie-3.0-8x xdma,并提供了配套的driver。用户不能修改也无需关注静态部分的逻辑。
- 动态逻辑为用户自定制部分,用户需基于当前提供的接口实现所需功能逻辑。demo工程中的动态逻辑是一个element-wise 向量加法模块,基于HLS开发。接口包括:
- 一个axi slave (256bit) 和一个axi lite slave (32bit) 接口,可分别用于传输逻辑所需的数据和控制命令。
- 4个axi master (512bit) ,用于连接DDR MIG控制器 (可选)。
- 中断、时钟。
- 支持基于pcie总线的ila debug,可在云服务器上的vivado中抓取信号波形进行调试。

您可根据此demo工程的结构及提供的配套脚本了解fpga云服务器的开发流程,并以该工程为基础,修改其中的动态逻辑,实现 所需的其他功能。

#### 工程结构

demo工程主要包含了两个部分,分别是static\_bd\_wrapper和rp\_bd\_wrapper。

其中static\_bd\_wrapper属于工程的静态部分,提供了pcie xdma,基于pcie的debug模块,flash控制器等。静态部分的逻辑不暴露给用户,用户不能修改也不用关心静态部分的逻辑。

rp\_bd\_wrapper则是动态逻辑,这部分逻辑中有rp\_bd和其他一些组件。其中只有rp\_bd是用户可以修改的内容。其他组件主要用于支持用户利用虚拟itag进行调试或其他功能,这些组件不需要用户关心,用户不能修改。

rp\_bd通过两组AXI总线与static\_bd\_wrapper传输数据,可以此为基础实现您所需的功能。

demo工程的rp\_bd结构框图如下:

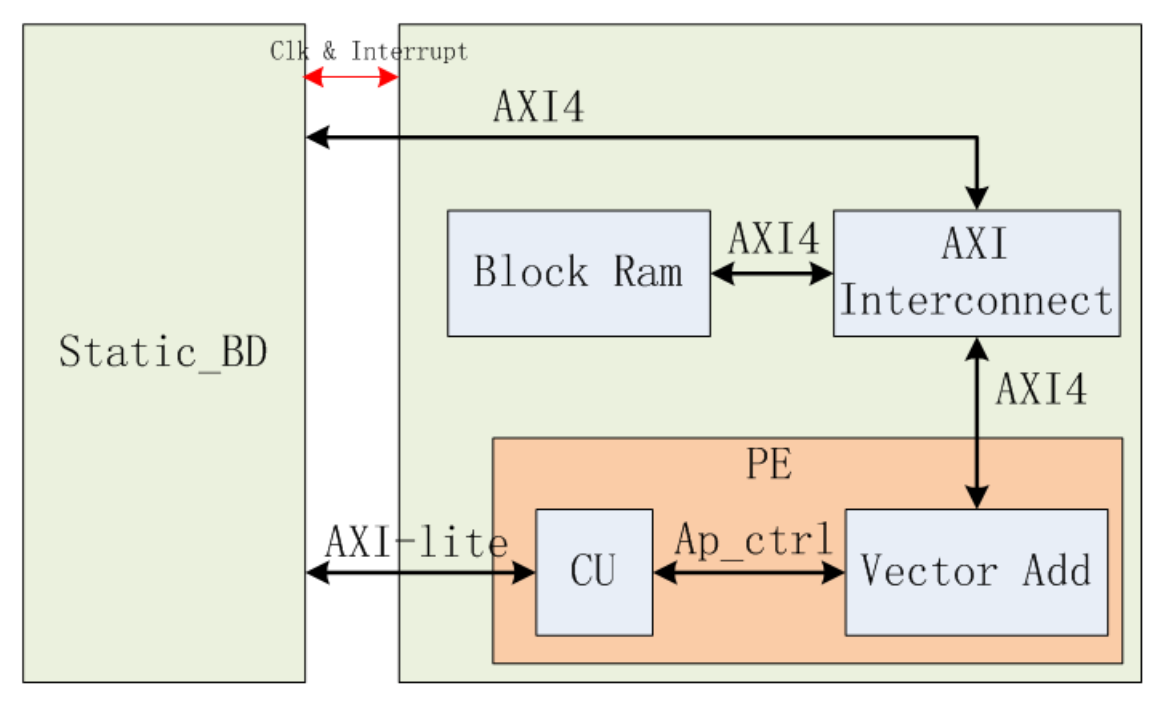

| 模块      | 说明                                                                                                    |
|---------|----------------------------------------------------------------------------------------------------|
| Block   | rp_bd内部有一个64KB的block ram用来存储计算所用的数据和计算结果,这个block ram可同时被host和卡上的用户                                                                                                    |
| Ram     | 逻辑访问,这是通过rp_bd中的一个AXI Interconnect实现的。                                                                                                    |
| AXI     | AXI Interconnect用于协调两个AXI master访问rp_bd中的Block Ram;static_bd内的xdma输出的AXI4连接到AXI                                                                                        |
| Interco | Interconnect的一个slave端口,demo工程提供的drive支持host通过dma访问这个block ram;PE内的Vector Add模块                                                                                         |
| nnect   | 输出的AXI4连接到AXI Interconnect的另一个端口,使得用户逻辑也可以访问这个block ram。                                                                                                    |
| CU      | 命令处理单元,static_bd输出的AXI-lite接口连接到PE中的CU模块,CU模块解析从AXI lite收到的命令,并产生符合<br>ap_ctrl总线的请求信号与Vector Add模块相连。ap_ctrl是通过HLS综合出的逻辑模块采用的一种标准状态控制总线。<br>有关其详细介绍可以参考Xilinx ug902文档。 |
| Vector  | 计算处理单元,Vector Add模块完成向量加法运算,他是使用HLS高级综合工具开发的,它的控制输入为一组HLS模                                                                                                    |
| Add     | 块使用的ap_ctrl信号;他使用AXI总线协议将Block Ram中的数据读出,进行加法运算后,将数据写回Block Ram中。                                                                                                    |

#### PE工作流程

1. 软件发起dma\_to\_dev将输入向量A,B拷贝至dev;A,B的长度必须8个float数据对齐。(单精度浮点数)

2. 软件通过配置寄存器发起PE计算指令,然后等待PE计算完成。

3. PE计算完成后,通过中断通知CPU上的软件驱动程序。

4. 软件发起dma\_from\_dev将输出向量C拷贝至host。(单精度浮点数)

## CNN图像分类服务

概述

#### 心 概述

FPGA具有低功耗,低延时,高性能的特点,在深度学习计算领域有很广阔的应用前景。FPGA从2013年开始就应用在许多典型的深度学习模型中,如DNN,RNN,CNN,LSTM等,涵盖了语音识别,自然语言处理,推荐算法,图像识别等广泛的应用领域。

FPGA云服务器提供了基于FPGA的深度卷积神经网络加速服务,单卡提供约3TOPs的定点计算能力,支持典型深度卷积网络算子,如卷积、逆卷积、池化、拼接、切割等。有效加速典型网络结构如VggNet、GoogLeNet、ResNet等。

我们基于FPGA的深度学习硬件,定制优化了主流深度学习平台,如caffe等,您可以直接将深度学习业务切换到FPGA平台,而 无需考虑底层硬件细节。 通过使用预先训练好的ResNet-50进行图像分类性能的对比测试,在CPU、GPU和FPGA三类设备的物理机上的测试结果如下:

| ResNet-50分类性能对比 |       |      |  |  |  |  |
|-----------------|-------|------|--|--|--|--|
| 300             |       |      |  |  |  |  |
| 250             | _     |      |  |  |  |  |
| 200             |       |      |  |  |  |  |
| 150             |       |      |  |  |  |  |
| 100             |       | _    |  |  |  |  |
| 50              |       |      |  |  |  |  |
|                 |       |      |  |  |  |  |
| CPU             | 255.5 | 14.5 |  |  |  |  |
| 🔳 GPU           | 21.5  | 68.8 |  |  |  |  |
| 📕 FPGA          | 20.1  | 102  |  |  |  |  |

其中:

- CPU为Intel Xeon CPU E5-2650 v3,使用OpenBLAS占用4核进行测试
- GPU为Nvidia Tesla K40m

测试结果可以明显看到FPGA在时延上跟GPU差不多,比CPU快了超过12倍,在吞吐上FPGA更是比GPU超出1.5倍和比CPU超出近7倍。

#### CNN图像分类API接口

#### 心 CNN图像分类API接口

#### 设备管理接口

#### 查询FPGA设备通道数量

定义: int get\_fpga\_tunnel\_num() 功能:获取FPGA设备通道数量 参数:无 返回:当前主机FPGA设备上独立通道数量

#### 初始化FPGA设备句柄

定义: init\_fpga\_handle(FpgaHandle& fh, const FpgaHandle::Mode mode = FpgaHandle::FPGA\_MODE, const int tunnel = 0) 功能:初始化FPGA设备句柄

参数:

| 参数     | 说明                                      |
|--------|-----------------------------------------|
| fh     | FPGA设备句柄                                |
| mode   | 计算模式,取值范围FPGA_MODE或者CPU_MODE,默认FPGA模式   |
| tunnel | 使用设备通道,机器上FPGA设备有两个可以并行的独立计算通道,默认使用0号通道 |

返回:成功返回0,失败返回-1

#### 释放FPGA设备句柄

定义:int free\_fpga\_handle(FpgaHandle& fh) 功能:释放FPGA设备句柄 参数:

| 参数 | 说明 |  |
|----|----|--|
|    |    |  |

fh FPGA设备句柄

返回:成功返回0,失败返回-1

图像分类相关接口

#### 加载训练好的CNN模型

定义: int cnn\_fpga\_load(FpgaHandle& fh, const std::string& cnn\_proto, const std::string& cnn\_model, const std::string&

cnn\_means, const std::string& cnn\_labels)

功能:加载训练好的CNN模型

参数:

| 参数         | 说明                    |
|------------|-----------------------|
| fh         | FPGA设备句柄              |
| cnn_proto  | CNN模型定义prototxt文件路径   |
| cnn_model  | CNN模型caffemodel权值文件路径 |
| cnn_means  | 图像均值文件路径              |
| cnn_labels | 图像标签文件路径              |

返回:成功返回0,失败返回-1

#### 使用CNN模型分类图像

定义: int cnn\_fpga\_classify(FpgaHandle& fh, const cv::Mat& image, const int topk, std::vector& scores,

std::vector<std::string>& labels)

功能:使用CNN模型分类图像

参数:

| 参数     | 说明        |
|--------|-----------|
| fh     | FPGA设备句柄  |
| image  | 输入图像      |
| topk   | 概率最大的k个结果 |
| scores | 分类概率      |
| labels | 分类标签      |

返回:成功返回0,失败返回-1

#### 释放CNN模型使用资源

定义:int cnn\_fpga\_free(FpgaHandle& fh) 功能:释放CNN模型使用资源

为能·样放CNN模型使用页》

参数:

| 参数 | 说明       |
|----|----------|
| fh | FPGA设备句柄 |

返回:成功返回0,失败返回-1

CNN图像分类DEMO说明

目录结构如下:

# fpga-cnn

- |----demo
  - |----env.sh |----fpga\_demo.cpp |----Makefile |----run\_fpga.sh |----run.sh |----models |----ResNet-50 |----ResNet-50.caffemodel |----ResNet-50.labels |----ResNet-50.neans.binaryproto |----ResNet-50.prototxt |----ResNet-50.test.jpg

|----dependency/

|----include/

|----lib/

### 编译方法

在fpga-cnn/demo目录下运行:make clean && make

#### 运行方法

1.脚本用CPU模式运行ResNet-50分类 在fpga-cnn/demo目录下运行:shrun.sh

2.脚本用FPGA模式运行ResNet-50分类 在fpga-cnn/demo目录下运行:sh run\_fpga.sh

3.通过fpga\_demo运行 ./fpga\_demo mode case 其中,mode参数可以是cpu或者fpga,case参数为模型目录和文件名称

#### CNN图像分类DEMO

#### ⊙ CNN图像分类DEMO

为了便于用户开发,FPGA 云服务器包装了CNN图像分类demo:

#### 目录结构

- |----demo
- ----env.sh
- |----fpga\_demo.cpp
- |----Makefile
- |----run\_fpga.sh
- |----run.sh
- |----models
- |----ResNet-50
- |----ResNet-50.caffemodel
- |----ResNet-50.labels
- |----ResNet-50.means.binaryproto
- |----ResNet-50.prototxt
- |----ResNet-50.test.jpg |----dependency/
- |----include/
- |----lib/

# 编译方法

在fpga-cnn/demo目录下运行: make clean && make

## 运行方法

1. 脚本用CPU模式运行ResNet-50分类

在fpga-cnn/demo目录下运行:sh run.sh

- 2. 脚本用FPGA模式运行ResNet-50分类 在fpga-cnn/demo目录下运行:shrun\_fpga.sh
- 通过fpga\_demo运行 ./fpga\_demo mode case
   其中,mode参数可以是cpu或者fpga,case参数为模型目录和文件名称

# RSA解密加速服务

# の概述

RSA算法是一种最广为使用的"非对称加密算法",一般公钥/私钥长度越长,安全性就越好,计算也越复杂。百度智能云https 改造中应用了RSA 2048加解密算法,针对高计算复杂度的RSA解密任务,我们运用FPGA上的并行计算资源和定制化的数据通 路,提供了高达45000QPS的解密能力(是CPU单线程吞吐率的75倍以上,媲美商用ASIC加解密卡的吞吐率),同时还将提供 独具特色的私钥管理方案,令系统安全性得到了质的提升。

# <sup>の</sup> 软件调用API执行

# 编译

- 1. 执行Ispci | grep -i Xilinx,输出非空,证实FPGA已被正确透传给虚拟机。
- 2. 编译驱动,进入rsa-driver目录,执行make。
  - 如提示"No such file or directory",请修改Makefile中的KERNELDIR变量,使之指向正确的内核编译目录,一般为/usr/src/kernels/\$(uname -r)。
  - 如编译时提示符号重定义,请删除源文件中的PDE\_DATA、file\_inode、kvalloc、kvfree等符号。
- 3. 加载驱动,执行insmod fpga\_drive.ko。

检查 / dev / fpgaO 的权限是否为0666,如过不是,请执行 chmod 666 / dev / fpgaO。

4. 在openssl系统engine目录创建到rsa-api/output/so/libfpga\_rsa\_cpp.so的软链接,即执行In -s /path/to/rsa-

api/so/libfpga\_rsa\_cpp.so /usr/lib64/openssl/engines/libfpga\_rsa\_cpp.so。

5. 通过openssl标准engine接口使用RSA加速功能,在正确加载并初始化engine后即可通 过RSA\_private\_encrypt、RSA\_private\_decrypt进行RSA私钥加解密。

```
FPGA支持密钥长度在2048 bits以下的RSA私钥加解密。如给定密钥长度超出此范围,engine会转交CPU计算,此时性能等同于直接使用CPU处理。
```

```
#include <openssl/rsa.h>
#include <openssl/engine.h>
#include <openssl/err.h>
OpenSSL_add_all_algorithms();
ERR_load_crypto_strings();
ENGINE_load_dynamic();
/* load engine */
ENGINE *engine = ENGINE_by_id("fpga_rsa_cpp");
if (engine == NULL) {
    LOG(WARNING) << "Could not Load fpga_rsa_cpp Engine!";
    return 1:
}
LOG(INFO) << "fpga_rsa_cpp Engine successfully loaded";</pre>
/* init engine */
int init_ret = ENGINE_init(engine);
int set_ret = ENGINE_set_default_RSA(engine);
LOG(INFO) << "engine name = " << ENGINE_get_name(engine);</pre>
LOG(INFO) << "init_ret = " << init_ret;</pre>
LOG(INFO) << "set_ret = " << set_ret;
if ((init_ret != 1) || (set_ret != 1)) {
    LOG(WARNING) << "Failed to init engine";
    return 1;
}
/* use engine */
RSA_private_decrypt(flen, from, to, rsa, padding);
```

#### 心性能测试

#### qps

执行openssl speed rsa2048 -engine fpga\_rsa\_cpp -multi 36,在"sign/s"一栏中可以看到qps。正常情况应在40000/s以上。

| [root@cq02-bcc-online-co<br>"Got Fork" | m2-102.cq02.baidu.com r        | sa-tools_1-0-1-1_PD_B        | L]# openssl spee | d rsa2048 -e | ngine †pga_rsa_cpp  | -multi 36 2>/dev/nu | ll   grep -v -E  |
|----------------------------------------|--------------------------------|------------------------------|------------------|--------------|---------------------|---------------------|------------------|
|                                        | engine_fpga_in                 | it                           |                  |              |                     |                     |                  |
| /\$\$\$\$\$\$ /\$\$\$\$\$\$            | /\$\$\$\$\$ /\$\$\$\$\$        | /\$\$\$\$\$\$ /\$\$\$\$\$    | /\$\$\$\$\$      |              |                     |                     |                  |
| \$\$/  \$\$ \$\$                       | /\$\$\$\$_/\$\$\$\$            | \$\$\$\$_/\$\$\$             | \$ /\$\$\$\$     |              |                     |                     |                  |
| \$\$   \$\$ \ \$\$                     | \$\$ \_/  \$\$ \ \$\$          | \$\$ \ \$\$ \$\$ \_          | / \$\$ \ \$\$    |              |                     |                     |                  |
| \$\$\$\$\$   \$\$\$\$\$\$/             | \$\$ /\$\$\$\$  \$\$\$\$\$\$\$ | \$\$\$\$\$\$\$/ \$\$\$\$\$\$ | \$\$\$\$\$\$\$   |              |                     |                     |                  |
| \$\$/   \$\$/                          | \$\$ _ \$\$  \$\$ \$\$         | \$\$\$                       | \$ \$\$\$\$      |              |                     |                     |                  |
| \$\$   \$\$                            | \$\$ \ \$\$  \$\$   \$\$       | \$\$ \ \$\$ /\$\$ \ \$       | \$ \$\$ \$\$     |              |                     |                     |                  |
| \$\$   \$\$                            | \$\$\$\$\$/  \$\$   \$\$       | \$\$ \$\$ \$\$\$             | / \$\$ \$\$      |              |                     |                     |                  |
|                                        | \/  /  /                       | _/ \/                        |                  |              |                     |                     |                  |
|                                        | engine_fpga_in                 | it                           |                  |              |                     |                     |                  |
| OpenSSL 1.0.0-fips 29 Ma               | r 2010                         |                              |                  |              |                     |                     |                  |
| built on: Tue May 29 18:               | 16:48 BST 2012                 |                              |                  |              |                     |                     |                  |
| options:bn(64,64) md2(in               | t) rc4(16x,int) des(idx        | ,cisc,16,int) aes(par        | tial) blowfish(i | .dx)         |                     |                     |                  |
| compiler: gcc -fPIC -DOP               | ENSSL_PIC -DZLIB -DOPEN        | SSL_THREADS -D_REENTR        | ANT -DDSO_DLFCN  | -DHAVE_DLFCN | H -DKRB5_MIT -m64   | -DL_ENDIAN -DTERMIC | -Wall -02 -g -p  |
| ipe -Wall -Wp,-D_FORTIFY               | _SOURCE=2 -fexceptions         | -fstack-protectorp           | aram=ssp-buffer- | size=4 -m64  | -mtune=generic -Wa, | noexecstack -DMD3   | 2_REG_T=int -DOP |
| ENSSL_IA32_SSE2 -DOPENSS               | L_BN_ASM_MONT -DSHA1_ASI       | M -DSHA256_ASM -DSHA5:       | 12_ASM -DMD5_ASM | -DAES_ASM -  | DWHIRLPOOL_ASM      |                     |                  |
| sign                                   | verify sign/s veri             | fy/s                         |                  |              |                     |                     |                  |
| rsa 2048 bits 0.000022s                | 0.0000075 45448.2 1361         | 41.4                         |                  |              |                     |                     |                  |

#### latency

执行openssI speed rsa2048 -engine fpga\_rsa\_cpp -multi 1,在"sign"一栏中可以看到latency。正常情况应在700us左右。

| [root@cq02-bcc-online-com2-102.cq02.baidu.com rsa-tools_1-0-1-1_PD_BL]# openssl speed rsa2048 -engine fpga_rsa_cpp -multi 1 2>/dev/null   grep -v -E " |
|----------------------------------------------------------------------------------------------------|
|                                                                                                    |
| engine_rpga_init                                                                                                    |
| /\$\$\$\$\$\$\$ /\$\$\$\$\$\$ /\$\$\$\$\$ /\$\$\$\$\$ /\$\$\$\$\$ /\$\$\$\$\$                                                                          |
| \$\$/  \$\$ \$\$ /\$\$ \$\$ /\$\$ \$\$   \$\$ \$\$ /\$\$ \$\$ /\$\$ \$\$                                                                               |
| \$\$   \$\$ \_/  \$\$ \_/  \$\$ \ \$\$   \$\$ \ \$\$   \$\$ \ \$\$   \$                                                                                |
| \$\$\$\$\$   \$\$\$\$\$\$\$/ \$\$ /\$\$\$\$   \$\$\$\$\$\$\$   \$\$\$\$\$\$\$   \$\$\$                                                                 |
| \$\$ /   \$\$ /   \$\$  \$\$  \$\$   \$\$ \$\$ \ \$\$  \$\$ \$\$                                                                                       |
| \$\$   \$\$   \$\$ \ \$\$   \$\$   \$\$   \$\$ \ \$\$   \$\$ \ \$\$   \$\$                                                                             |
| \$\$   \$\$\$\$\$\$\$\$/ \$\$   \$\$   \$\$   \$\$   \$\$                                                                                              |
|                                                                                                    |
| engine_fpga_init                                                                                                    |
| OpenSSL 1.0.0-fips 29 Mar 2010                                                                                                    |
| built on: Tue May 29 18:16:48 BST 2012                                                                                                    |
| options:bn(64,64) md2(int) rc4(16x,int) des(idx,cisc,16,int) aes(partial) blowfish(idx)                                                                |
| compiler: gcc -fPIC -DOPENSSL PIC -DZLIB -DOPENSSL THREADS -D REENTRANT -DDSO DLFCN -DHAVE DLFCN H -DKRB5 MIT -m64 -DL ENDIAN -DTERMIO -Wall -O2 -g -p |
| ipe -Wall -Wp,-D FORTIFY SOURCE=2 -fexceptions -fstack-protectorparam=ssp-buffer-size=4 -m64 -mtune=generic -Wa,noexecstack -DMD32 REG T=int -DOP      |
| ENSSL IA32 SSE2 -DOPENSSL BN ASM MONT -DSHA1 ASM -DSHA256 ASM -DSHA512 ASM -DMD5 ASM -DAES ASM -DWHIRLPOOL ASM                                         |
| sign verify sign/s verify/s                                                                                                    |
| rsa 2048 bits <mark>0.000704s</mark> 0.000096s 1420.5 10416.7                                                                                          |

#### RSA私钥解密QPS对比

FPGA解决方案与使用双路Intel Xeon E5-2620 v2服务器(超线程开启,共24核)进行纯CPU计算相比,性能优势十分明显,如 下图所示。当RSA密钥长度为512 bits、1024 bits和2048 bits时,前者的私钥解密QPS分别是后者的2.13、4.52和9.36 倍,latency仅为后者的89%、50%和27%。

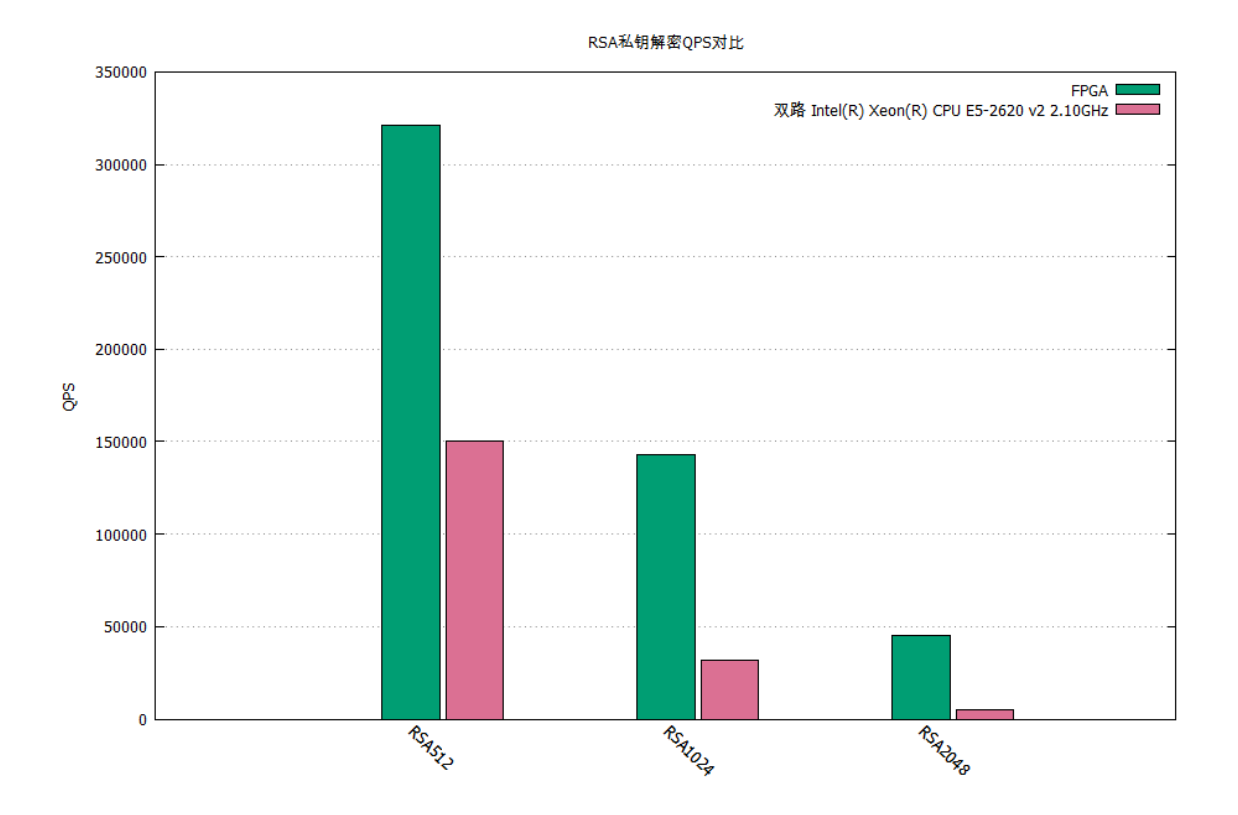

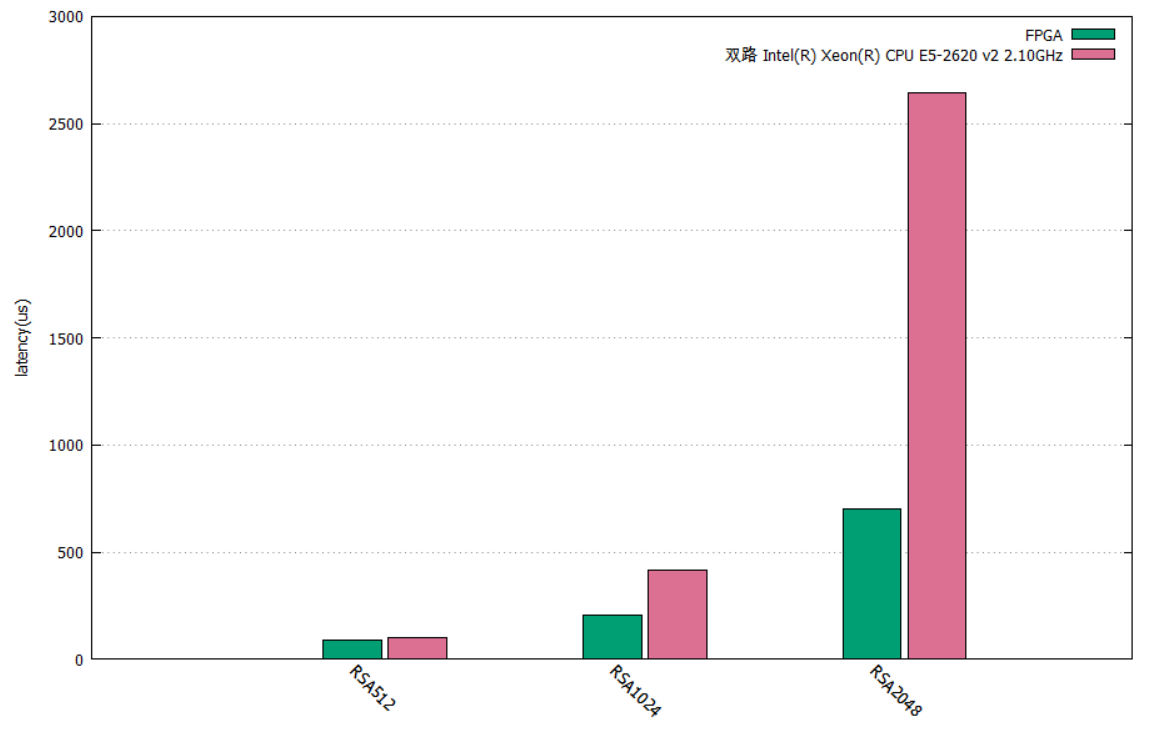